## **AR13 - RECORD COLLECTION – BILLED AR (DIRECT TRANSFER)**

| Source Document: | SCO Journal Entry<br>Departments Payment Batch Header |
|------------------|-------------------------------------------------------|
| Module:          | Accounts Receivable (AR)                              |
| Roles:           | AR Payment Processor                                  |

This training describes the recommended procedures for recording collections of billed Accounts Receivable (AR). Collections for items previously billed are recorded in the AR module. The AR Payment Processor will record and apply payments received departments for services provided. The payments are recorded using the SCO's Notice of Transfer journal entry which is a document used by the SCO, in lieu of issuing a warrant, to record expenditures normally between state departments.

Refer to the eLearning course list for AR training on other receipt collections such as unbilled receipts and payments received from customers.

The **Source Documents** for applying payments for billed AR direct transfers are:

- 1. Departments Payment Batch Header
- 2. SCO Notice of Transfer Journal Entry

An example of the **Payment Batch Header** shown below shows a direct transfer payment. The AR Payment Processor will use the Payment Predictor process to apply the payment.

NOTE: Payment Predictor applies payments against receivables based on configured rules and reference information associated with the payment and generally may be used when a payment amount matches the AR amount.

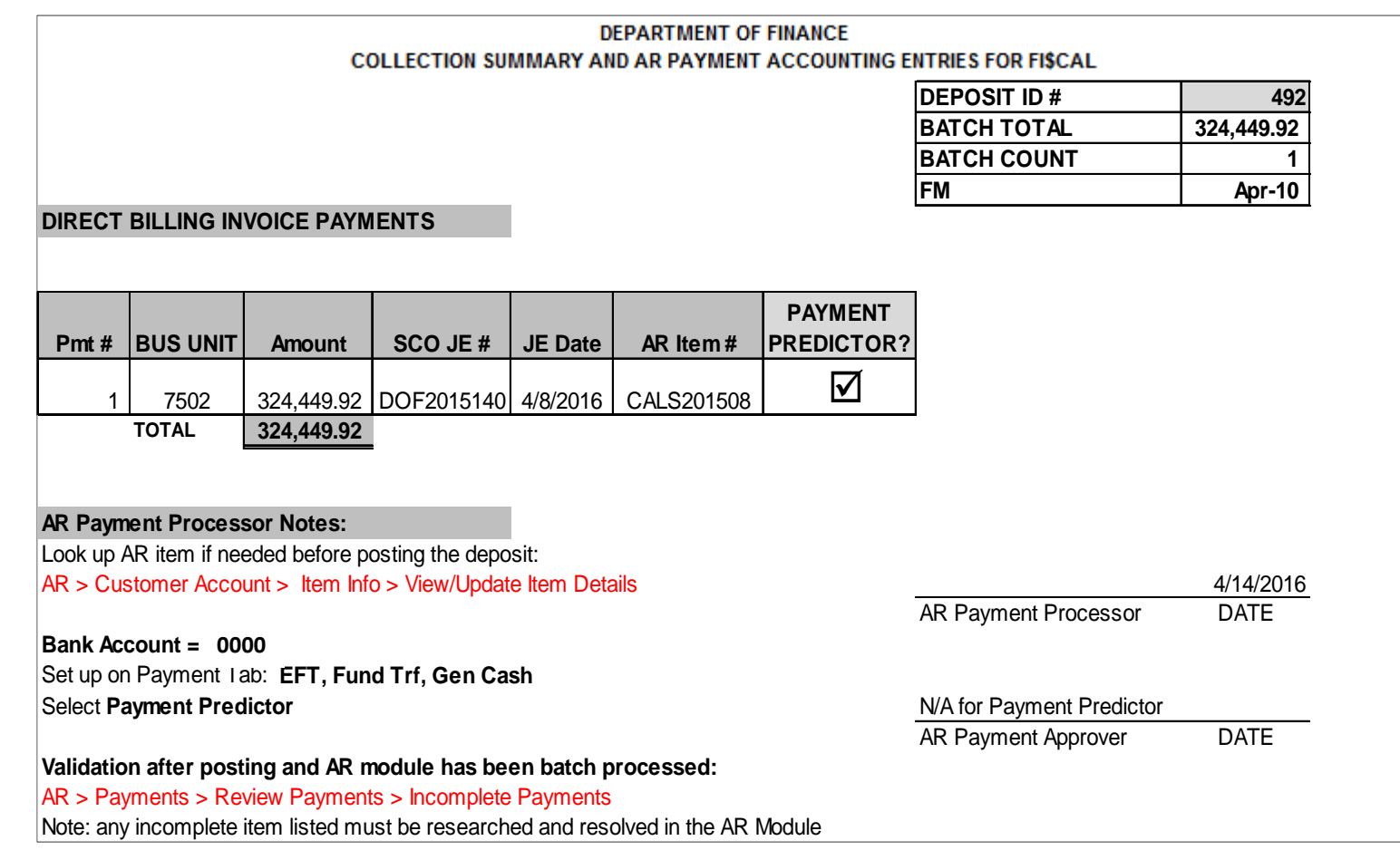

Below is an example of the SCO journal entry used to record the payment.

| MATL CODE 8860                                                                                                    |                                                                                                    |                                                                                  |
|----------------------------------------------------------------------------------------------------|----------------------------------------------------------------------------------------------------|----------------------------------------------------------------------------------|
| ROUTE TO AGENCY                                                                                                    | STATE CONTROLLER'S OFFICE                                                                                | DOCUMENT NO                                                                      |
| DEPT OF FINANCE                                                                                                    | DIVISION OF ACCOUNTING                                                                                   | D0F2015140                                                                       |
| REPORT NO: FC-145-10-D                                                                                                    | TC-39 NOTICE OF TRANSFER                                                                                 | DATE: 04/08/2016                                                                 |
| FUND AGCY FY REF/ FEDERAL<br>ITEM CATALO                                                                                               | G CT PG EL COM TSK TYP SOURCE ACCOUNT NO                                                                 | DEBITS CREDITS                                                                   |
| 9730<br>9730 7502 2015<br>9730 7502 2015                                                                                               | 8000<br>Q 000<br>R 0211100<br>FEB 2016 CALS201508                                                        | 324,449.92<br>324,449.92<br>324,449.92                                           |
| 9730                                                                                                    | 1140                                                                                                    | 324,449.92                                                                       |
| FROM FUND TECHNOLOGY SRVS REVO<br>0001<br>0001<br>0001 8860 2015 001<br>0001 8860 2015 001<br>0001 8860 2015 001                       | DLVING FUND<br>1140<br>9010<br>C<br>000<br>000<br>000<br>000<br>000<br>FEB 2016<br>CALS201508            | 324,449.92<br>324,449.92<br>324,449.92<br>324,449.92<br>324,449.92<br>324,449.92 |
| TO FUND GENERAL FUND                                                                                                    |                                                                                                    | 324,449.92                                                                       |
| REASON FOR ABOVE ACTION<br>9N IN ACCORDANCE WITH THE GO<br>TO TRANSFER FROM THE AGEN<br>DEPARTMENT OF FINANCE TO<br>SERVICES PROVIDED. | TOTALS<br>OVERNMENT CODE SECTION 13295.5<br>NCY'S APPROPRIATION TO THE<br>RECOVER REIMBURSABLE COSTS FOR | 324,449.92 324,449.92                                                            |

The **AR Payment Processor** will create the deposit entry in the AR Module. Steps are: Navigate to: Accounts Receivable>Payments>Online Payments>Regular Deposit

- 1 Enter your Business Unit in the Add a New Value tab
- 2 Click Add

| Regular Deposit        |                 |  |  |
|------------------------|-----------------|--|--|
| Eind an Existing Value | Add a New Value |  |  |
| Deposit Unit: 8860     |                 |  |  |
| Deposit ID: NEXT       | Q               |  |  |

The **AR Payment Processor** will post the following fields on the **Totals** tab:

- 1 Enter Accounting Date (SCO Journal Entry date)
- 2 Enter "STATE" for Bank Code
- **3** Enter "0000" for Bank Account
- 4 Enter "R" for Regular Deposit
- **5** Enter the SCO Document Number for Bank Deposit Number
- **6** Enter "USD" for Control Currency

| Favorites - Main Menu -         | > Accounts Receivable * > Payments * 3 | · Online Payments ▼ > Regular De | posit          |
|---------------------------------|----------------------------------------|----------------------------------|----------------|
| Totals Payments Unit: 8860 Depo | osit ID: NEXT                          |                                  | Delete Deposit |
| Accounting Date:                | 04/08/2016 🛐                           | 6 Control Currency:              | USD 🔍          |
| *Bank Code:                     | STATE 🔍 State Bank                     | Format Currency:                 | USD            |
| *Bank Account:                  | 0000 🔍 0000                            | Rate Type:                       | CRRNT          |
| *Deposit Type:                  | R 🔍 Regular                            | Exchange Rate:                   | 1.00000000     |
| Bank Deposit Number:            | DOF2015140                             | Identifier:                      |                |

The **AR Payment Processor** will continue to enter information in the **Controls Total** section of the Totals tab:

- 7 Enter the **Control Total Amount** (should tie to the Report of Collection Batch Total)
- 8 Enter Count
- 9 Click on the Payments tab at the top

| Control Total Amount:    | 7 | 324449.92 | *Count: | 8 1 |
|--------------------------|---|-----------|---------|-----|
| Entered Total Amount:    |   | 0.00      | Count:  | 1   |
| Difference Amount:       |   | 0.00      | Count:  | -1  |
| Posted Total Amount:     |   | 0.00      | Count:  | 0   |
| Journalled Total Amount: |   | 0.00      | Count:  | 0   |

For the first payment of the deposit, the **AR Payment Processor** will post the following fields on the **Payments** tab:

- 1 Enter Payment ID
- 2 Enter Amount
- 3 Click on the Payment Predictor box
- 4 Select "Electronic Fund Transfer" for Payment Method
- 5 Under the Additional Payment Information, select "Fund Trf" for Payment Method and Gen Cash for Cash Type
- 6 Optional document notes or relevant information in the Notes box

| Favorites - Main I  | Menu - > Accounts | Receivable -> Payments -> Onli | ne Payments 🔻 > Re | egular Deposit  |                                |                        |               |
|---------------------|-------------------|--------------------------------|--------------------|-----------------|--------------------------------|------------------------|---------------|
| FISCAL              |                   |                                |                    |                 |                                |                        |               |
| 1 Seal              |                   |                                |                    |                 |                                |                        |               |
|                     | -                 |                                |                    |                 |                                |                        |               |
| Totals Payments     |                   |                                |                    |                 |                                |                        |               |
| Unit:               | 8860              | Deposit ID: NEXT               | Date:              | 04/14/2016      | Balance:                       | Not Balanced           |               |
| Payment Information |                   |                                |                    |                 | Fin                            | d   View All 🛛 First 🔳 | 1 of 1 🕨 Last |
| Payment Seq:        | 1                 | *Payment ID:                   | DOF2015140         | *Accour         | iting Date:                    | 04/08/2016             | + -           |
| Amount:             | 324449.92         | Currency:                      | USD                |                 |                                |                        |               |
| Rate Type:          | CRRNT             | Exchange Rate:                 | 1.00000            | 0000            |                                |                        |               |
|                     | 3 Payment Pred    | ictor                          | Journal Dire       | ctly            |                                | Range of Refere        | ices          |
| Payment Method:     | 4 Electronic Fund | T 🗸 Attachments (0)            |                    |                 |                                |                        |               |
| Additional Payment  | Information       |                                |                    |                 | Find                           | View All First         | 1 of 1 🖿 Last |
| Payment Method:     | Fund Trf          | ✓ Reference Number             | :                  |                 | Received by                    | sco                    |               |
| Cash Type:          | Gen Cash          | ✓ City Code:                   |                    |                 |                                |                        |               |
| Check Date:         | 31                | County Code:                   |                    |                 |                                |                        |               |
| Description:        |                   | Tax Amount:                    |                    | NOTE:           | Payment ID, F                  | Reference Number, a    | nd Notes      |
| Notes               |                   |                                |                    | fields a        | are flex fields fo             | or departments' use.   |               |
| 6                   |                   |                                |                    | Depar<br>Busine | tments can use<br>ss Process . | e these fields accordi | ng to their   |

Use the scroll bar to scroll down to the Reference Information:

- 7 Enter "I" in the Qual Code field
- **8** Click the Look Up tool next to the Reference field.
- 9 Enter the AR in Item ID field
- 10 Select "Look Up"
- **11** Select the item found in the Search Results
- 12 Click Save

| No further action from the AR Payment<br>Approver is required when Payment<br>Predictor is selected. FI\$Cal applies<br>payments against receivables based on<br>configured rules and reference<br>information associated with the<br>payment. | Look Up Reference<br>Help<br>Item ID: begins with V CALS 9<br>Business Unit: begins with V<br>Customer ID: begins with V<br>Customer ID: begins with V<br>Look Up Clear Cancel Basic Lookup<br>Search Results<br>View 100 First 1 of 1 Last<br>Item ID Item Business Customer ID Balance Date<br>CALS201508 0 8860 DEPT750200 324449.92 04/05/2016<br> |
|----------------------------------------------------------------------------------------------------|----------------------------------------------------------------------------------------------------|
| Reference Information                                                                                                    | Personalize   Find   View All   🖓   🛗 First 🚺 1 of 1 🕨   ast                                                                                                    |
| 7 Qual Code Reference 8                                                                                                    | Reference Event                                                                                                    |
|                                                                                                    |                                                                                                    |
| 12<br>Save Notify Crefresh                                                                                                    |                                                                                                    |

Using the scroll bar, scroll back to the top of the page:

- **1** After clicking Save, the NEXT functionality of FI\$Cal will assign a unique Deposit ID
- 2 The deposit will show "Balanced" when the payments match the control totals

The process is now complete for this type of transaction.

| Totals Payments                                              | 1                        |                                                                |                                 |                     |                                   |
|--------------------------------------------------------------|--------------------------|----------------------------------------------------------------|---------------------------------|---------------------|-----------------------------------|
| Unit:                                                        | 8860 Deposit ID:         | <b>1</b> 492                                                   | Date:                           | 04/14/2016 Balance: | 2 Balanced                        |
| ayment Information                                           |                          |                                                                |                                 | Fi                  | nd   View All First 📧 1 of 1 🕨 La |
| Payment Seq:<br>Amount:<br>Rate Type:                        | 1<br>324,449.92<br>CRRNT | *Payment ID:<br>Currency:<br>Exchange Rate:                    | DOF2015140<br>USD<br>1.00000000 | *Accounting Date:   | 04/08/2016 🛐 🕂                    |
|                                                              | Payment Predictor        |                                                                | Journal Directly                |                     | Range of References               |
| Payment Method:<br>Additional Payment                        |                          | Attachments (0)                                                | view Audit Logs                 | Fin                 | d   View All First I 1 of 1       |
| Payment Method:<br>Cash Type:<br>Check Date:<br>Description: | Fund Trf V<br>Gen Cash V | Reference Number:<br>City Code:<br>County Code:<br>Tax Amount: |                                 | Received b          | y SCO                             |